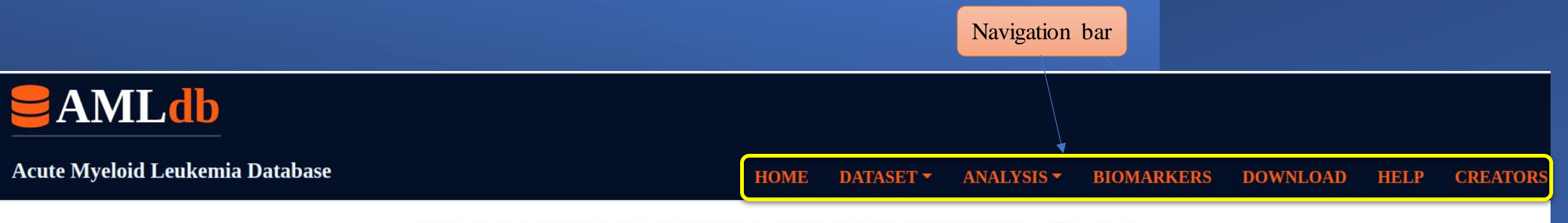

## Welcome to AMLdb: A database for Acute Myeloid Leukemia!

Acute myeloid leukemia (AML) is a rare cancer usually detected at an advanced stage. It's a disease of immature blood cells. Instead of developing into mature blood cells with finite lifespan, cells with compromised DNA or compromised regulation of DNA continue to divide. Eventually, these diseased cells take over and cause devastating effects on the body. Most patients survive just a few weeks or months after diagnosis. Understanding how AML occurs is difficult because the disease develops silently for many years before patients suddenly have severe symptoms. Therefore, studying AML is challenging.

Taking these challenges into account, we developed AMLdb as a one-stop resource for anyone seeking information on AML. Our database provides comprehensive information on transcriptional and epigenetic dynamics in AML with special emphasis on mutations and drug sensitivity that can help to understand the etiology of the disease, identify and validate biomarkers, classify patients and predict personalized treatment regimens and outcomes. The data has been collected and curated manually from literature as well as repositories and databases like GEO, DepMap, cBioPortal, GDSC and COSMIC.

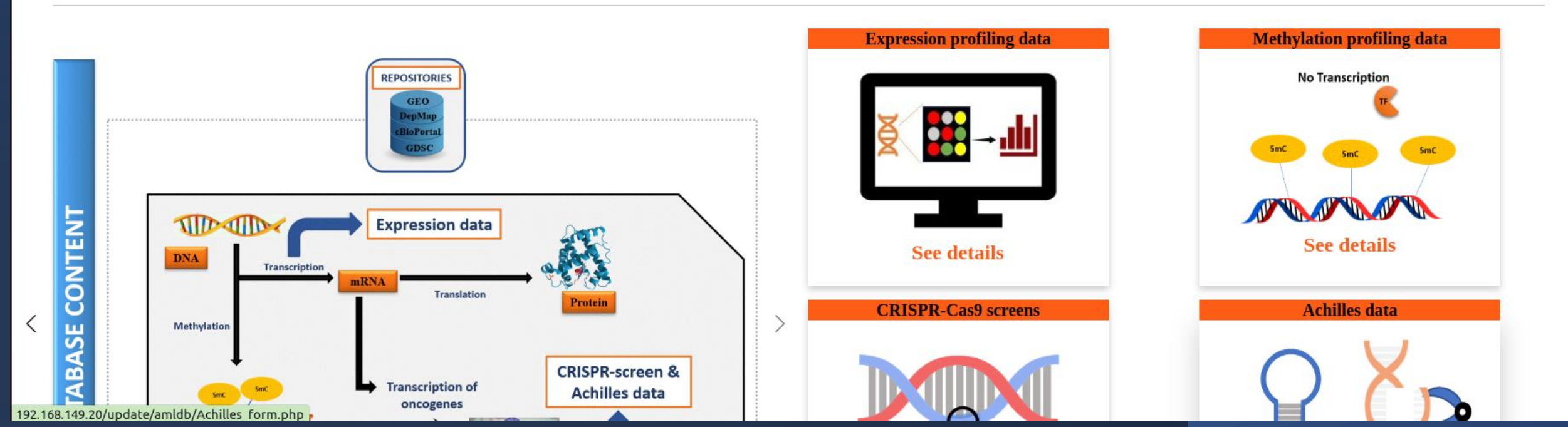

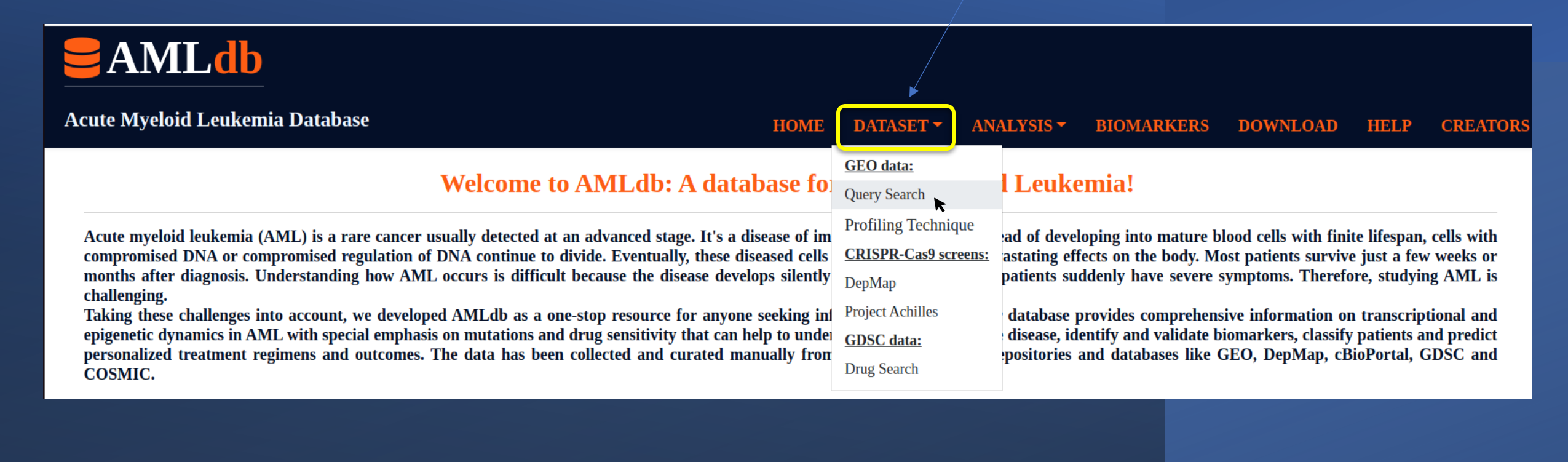

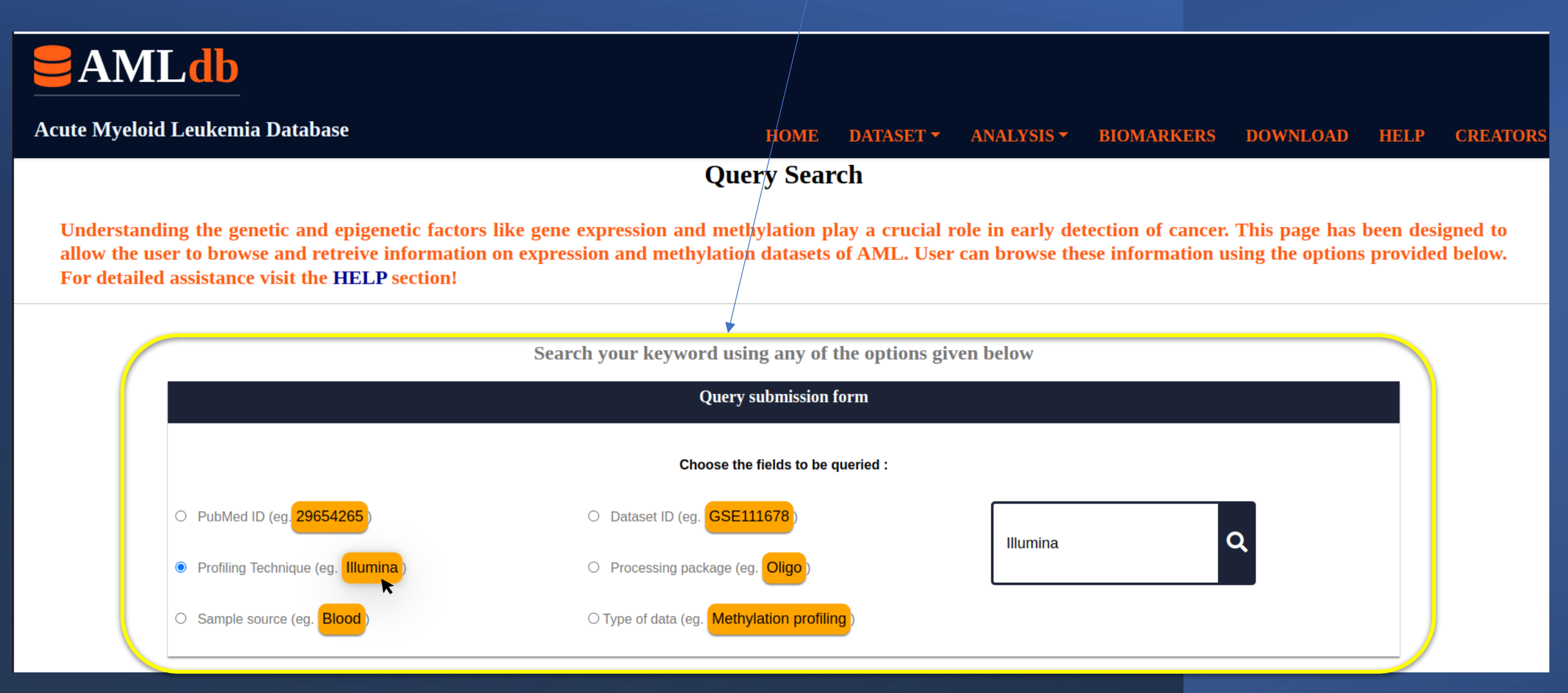

Select any of the provided options and click on to search

| Table rela<br>wo |                                                 |           |                                    | ed to the se<br>Ild appear                                                | arch       | Table                          | e can be                                 | downloa           | ded by c         | licking on the        | download | button                  |          |      |
|------------------|-------------------------------------------------|-----------|------------------------------------|---------------------------------------------------------------------------|------------|--------------------------------|------------------------------------------|-------------------|------------------|-----------------------|----------|-------------------------|----------|------|
| Acute            | <b>AMLdb</b><br>Acute Myeloid Leukemia Database |           |                                    |                                                                           |            |                                | HOME                                     | DATASET 🕶         | ANALYS           | SIS <b>-</b> BIOMARK  | ERS DOWI | NLOAD H                 | IELP CR  | EATO |
|                  |                                                 |           |                                    | Se                                                                        | earch resu | ults for Illu<br>Profiling     | ımina                                    | ownload tabl      | e here 田         |                       |          |                         |          |      |
|                  | GSE ID                                          | Pubmed ID | Platform                           | Platform                                                                  |            | Samples Techniques No of genes | No of probes for data pre-<br>processing | Source of samples | Values of matrix | Expression            | Download |                         |          |      |
|                  | GSE199452                                       | 35618837  | Illumina HiSeq 2000 (Homo sapiens) |                                                                           | 111        | Illumina                       | 52115                                    | NA                | NA               | Mononuclear cells     | TPM      | profiling               | 4        |      |
|                  | GSE199451                                       | 35618837  | Illumina HiSeq 2000 (Homo sapiens) |                                                                           | 22         | Illumina                       | 56609                                    | NA                | NA               | Blood                 | ТРМ      | Expression<br>profiling | J        |      |
|                  | GSE129094                                       | 31076446  | Illumina HiSeq 2000 (H             | Illumina HiSeq 2000 (Homo sapiens)<br>Illumina NextSeq 500 (Homo sapiens) |            | Illumina                       | 60554                                    | NA                | NA               | Blood                 | TPM      | Expression<br>profiling | U        |      |
|                  | GSE157633                                       | NA        | Illumina NextSeq 500 (H            |                                                                           |            | Illumina                       | 54771                                    | NA                | NA               | Blood                 | ТРМ      | Expression<br>profiling | U        |      |
|                  | GSE165430                                       | 33683341  | Illumina HiSeq 4000 (Homo sapiens) |                                                                           | 268        | Illumina                       | 56376                                    | NA                | NA               | Blood                 | ТРМ      | Expression<br>profiling | <b>U</b> |      |
|                  | GSE106291                                       | 29242298  | Illumina HiSeq 1500 (H             | Illumina HiSeq 1500 (Homo sapiens)<br>Illumina HiSeq 2000 (Homo sapiens)  |            | Illumina                       | 19673                                    | NA                | NA               | Bone marrow and blood | ТРМ      | Expression<br>profiling | U        |      |
|                  | GSE86506                                        | 28123069  | Illumina HiSeq 2000 (H             |                                                                           |            | Illumina                       | 50919                                    | NA                | NA               | AML Blast             | TPM      | Expression<br>profiling | U        |      |
|                  | GSE84359                                        | 28516957  | Illumina HiSeq 2500 (Homo sapiens) |                                                                           | 16         | Illumina                       | 22347                                    | NA                | NA               | Bone marrow and blood | ТРМ      | Expression<br>profiling | 4        |      |
|                  | GSE71800                                        | 27780967  | Illumina HiSer 2000 (Homo saniens) |                                                                           | 18         | Illumina                       | 21865                                    | NA                | NA               | Cord blood/bone       | ТРМ      | Expression              |          |      |

Click here to go the GEO website for the particular GSEID Click here to go the PubMed page for literature

Download the final matrix of the GSEID here Click the second option "Profiling Technique" to view the proportion of the datasets from different platforms like Affymetrix, Illumina and Agilent

| <b>EAMLdb</b>                                                                                                    |             |                    |                                                                                                    |                                                                   |          |             |             |  |
|----------------------------------------------------------------------------------------------------|-------------|--------------------|----------------------------------------------------------------------------------------------------|-------------------------------------------------------------------|----------|-------------|-------------|--|
| Acute Myeloid Leukemia Database HOME                                                                                                    | DATASET -   |                    | ALYSIS <del>-</del>                                                                                                    | BIOMARKERS                                                        | DOWNLOAD | HELP        | CREATORS    |  |
| Welcome to AMLdb: A database for                                                                                                    | GEO data:   |                    | l Leuke                                                                                                    | mia!                                                              |          |             |             |  |
| Acute myeloid leukemia (AML) is a rare cancer usually detected at an advanced stage. It's a disease of im compromised DNA or compromised regulation of DNA continue to divide. Eventually, these diseased cells                                                                                                    |             | ue<br>eens:        | ad of developing into mature blood cells with finite lifespan, cells with                                                                                                    |                                                                   |          |             |             |  |
| months after diagnosis. Understanding how AML occurs is difficult because the disease develops silently challenging.                                                                                                    | DepMap      | fap <b>patient</b> |                                                                                                    | atients suddenly have severe symptoms. Therefore, studying AML is |          |             |             |  |
| Taking these challenges into account, we developed AMLdb as a one-stop resource for anyone seeking in epigenetic dynamics in AML with special emphasis on mutations and drug sensitivity that can help to under personalized treatment regimens and outcomes. The data has been collected and curated manually from |             |                    | database provides comprehensive information on transcriptional and<br>disease, identify and validate biomarkers, classify patients and predict<br>positories and databases like CEO. DepMap. BioPostal, CDSC and |                                                                   |          |             |             |  |
| COSMIC.                                                                                                    | Drug Search |                    | positories and databases like GEO, DepMap, CBIOPOR                                                                                                    |                                                                   |          | nororial, C | n, GDSC and |  |

## 

Acute Myeloid Leukemia Database

HOME DATASET - ANALYSIS - BIOMARKERS DOWNLOAD HELP CREATORS

## **Profiling Techniques**

Various profiling techniques have been employed to decipher the events that leads to the progression of a normal tissue into a cancerous one. Here individual datasets from GEO portal, belonging to different platforms were collected and curated manually to study the expression of genes. User can click on to any of the below provided links to access the data associated with the respective platform. For detailed assistance visit the HELP section!

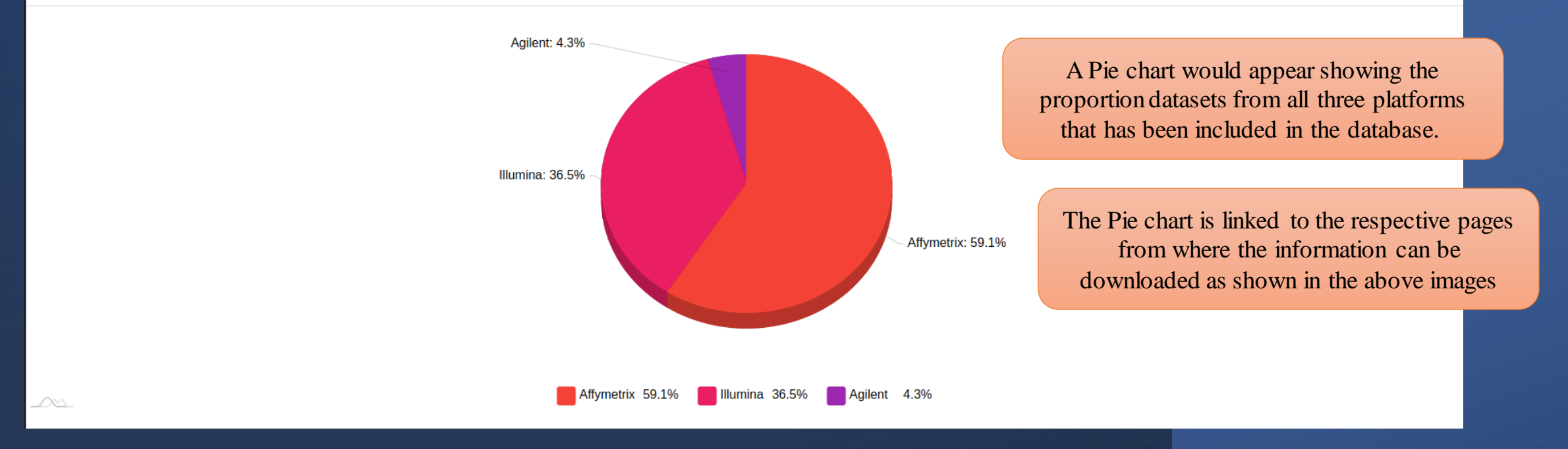

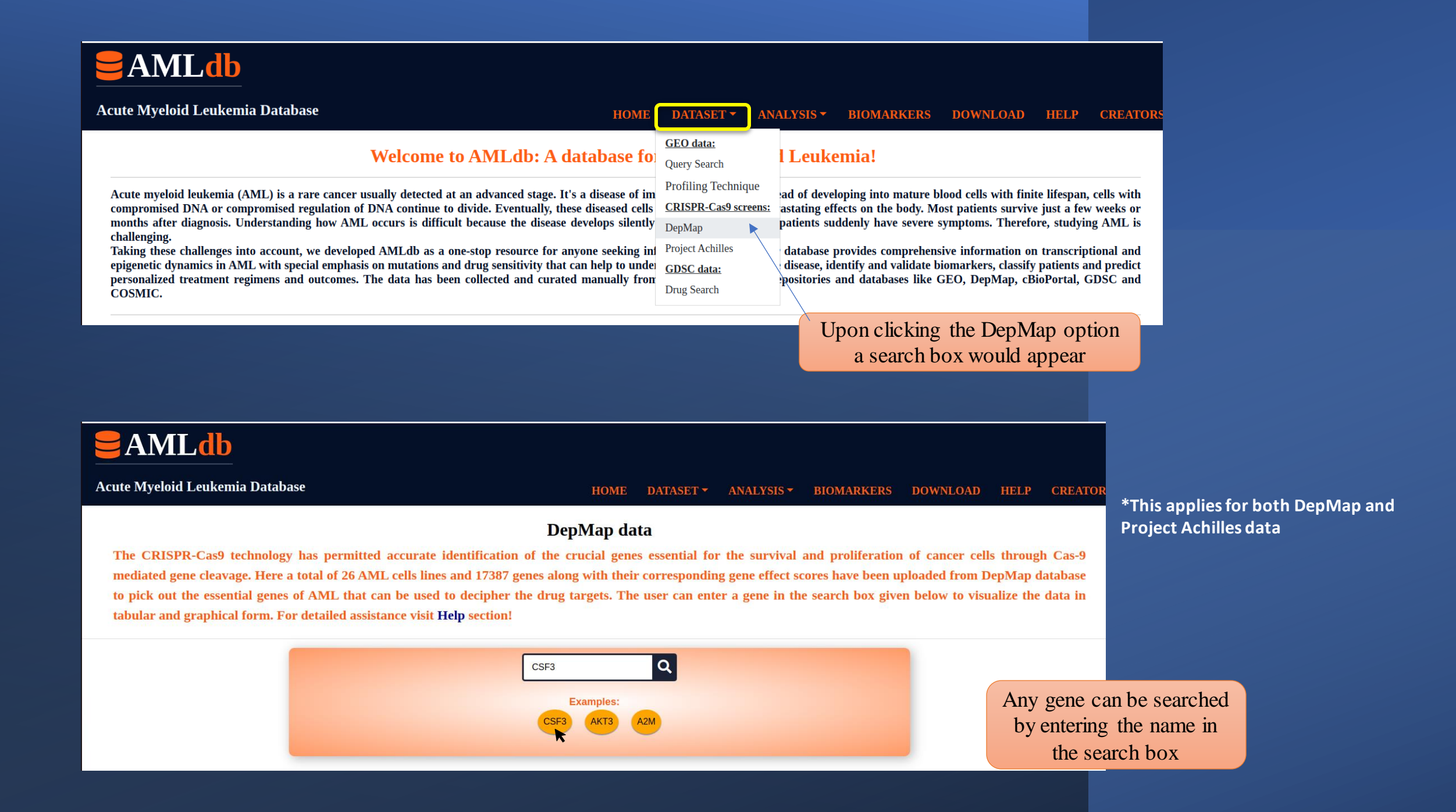

| Click here to view the bar<br>graph                                                                   |                                    | This        | table showing gene e<br>cell lines would a | across the AML<br>eristics   | ML Download the table here |                            |                                    |                |
|----------------------------------------------------------------------------------------------------|------------------------------------|-------------|--------------------------------------------|------------------------------|----------------------------|----------------------------|------------------------------------|----------------|
|                                                                                                    | Ldb                                |             |                                            |                              |                            |                            |                                    |                |
| Acute Myeloid                                                                                         | l Leukemia Database                |             |                                            | HOME DATA                    | ASET - ANALYSIS            | - BIOMARKERS               | DOWNLOAD HELP                      | CREATORS       |
|                                                                                                    |                                    |             |                                            | Your search r                | results:                   |                            |                                    |                |
| The following table shows the dependency scores of gene CSF3 in AML cell lines: Download table here 🖽 |                                    |             |                                            |                              |                            |                            |                                    |                |
| Click to view the                                                                                     | Plot                               |             |                                            |                              |                            |                            |                                    |                |
| DepMap ID                                                                                             | ACH-000004                         | ACH-000005  | ACH-000045                                 | ACH-000113                   | ACH-000                    | ACH-000168                 | 8 ACH-000195                       | A              |
| Cell line                                                                                             | HEL                                | HEL9217     | MV411                                      | OCIAML2                      | THP                        | NOMO1                      | SET2                               |                |
| Sample collection site                                                                                | haematopoietic_and_lymphoid_tissue | bone_marrow | haematopoietic_and_lymphoid_tissue         | haematopoietic_and_lymphoid_ | tissue haematopoietic_and_ | lymphoid_tissuebone_marrov | whaematopoietic_and_lymphoid_tissu | ehaematopoieti |
| Primary/Metastasis                                                                                    | NA                                 | NA          | Primary                                    | Primary                      | Prima                      | ry Primary                 | NA                                 |                |
| Lineage                                                                                               | blood                              | blood       | blood                                      | blood                        | blood                      | l blood                    | blood                              |                |
| Sex                                                                                                   | Male                               | Male        | Male                                       | Male                         | Male                       | Female                     | Female                             |                |
| Age                                                                                                   | 30                                 | 30          | 10                                         | 65                           | 1                          | 31                         | 71                                 |                |
| CSF3                                                                                                  | -0.1496834                         | -0.4235607  | -0.3548392                                 | -0.2998907                   | -0.3131                    | 698 -0.4168453             | -0.2995105                         | -              |
| 4                                                                                                    |                                    |             |                                            |                              |                            |                            |                                    |                |

Scroll to see the entire table

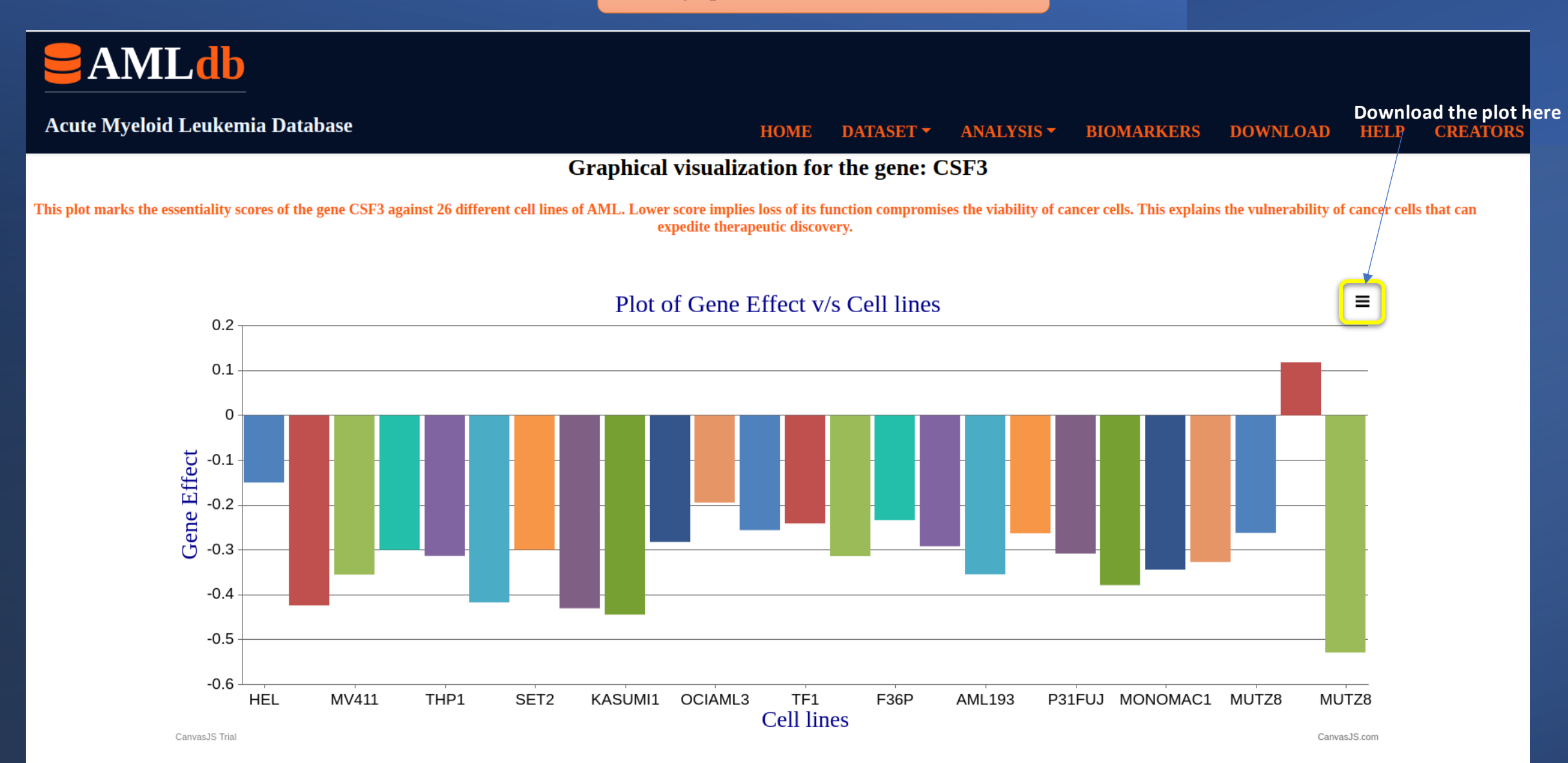

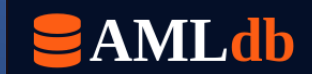

| Acute Myeloid Leukemia Database                                                                                                    | НОМЕ                                                                                                    | DATASET - AN                                                                                                    | ALYSIS - BIOMARKERS DOWNLOAD HELP CREATORS                                                                                                    |  |  |  |  |  |
|----------------------------------------------------------------------------------------------------|----------------------------------------------------------------------------------------------------|----------------------------------------------------------------------------------------------------|----------------------------------------------------------------------------------------------------|--|--|--|--|--|
| Welcon                                                                                                    | ne to AMLdb: A database fo                                                                                                    | <u>GEO data:</u><br>Query Search                                                                                                    | l Leukemia!                                                                                                    |  |  |  |  |  |
| Acute myeloid leukemia (AML) is a rare cancer usually detect<br>compromised DNA or compromised regulation of DNA contin<br>months after diagnosis. Understanding how AML occurs is d<br>challenging.<br>Taking these challenges into account, we developed AMLdb a<br>epigenetic dynamics in AML with special emphasis on mutatio<br>personalized treatment regimens and outcomes. The data ha<br>COSMIC. | ted at an advanced stage. It's a disease of im<br>nue to divide. Eventually, these diseased cells<br>difficult because the disease develops silently<br>as a one-stop resource for anyone seeking inf<br>ons and drug sensitivity that can help to under<br>as been collected and curated manually from | Profiling Technique<br>CRISPR-Cas9 screens:<br>DepMap<br>Project Achilles<br>GDSC data:<br>Drug Search<br>CASA Screenses<br>CASA Screenses | ad of developing into mature blood cells with finite lifespan, cells with<br>astating effects on the body. Most patients survive just a few weeks of<br>patients suddenly have severe symptoms. Therefore, studying AML<br>database provides comprehensive information on transcriptional an<br>disease, identify and validate biomarkers, classify patients and predi<br>positories and databases like GEO, DepMap, cBioPortal, GDSC ar |  |  |  |  |  |
| AMLdb                                                                                                    |                                                                                                    |                                                                                                    |                                                                                                    |  |  |  |  |  |
| Acute Myeloid Leukemia Database                                                                                                    | HOME DATASET - ANALYS                                                                                                    | SIS - BIOMARKER                                                                                                    | RS DOWNLOAD HELP CREATORS                                                                                                    |  |  |  |  |  |
| Keyword search for Drugs against AML cell lines                                                                                                    |                                                                                                    |                                                                                                    |                                                                                                    |  |  |  |  |  |
| is page is designed to retrieve information on the different drugs used against AML cell lines. User can browse these information using the options provided below. For detailed assistance visit the HELP section!                                                                                                    |                                                                                                    |                                                                                                    |                                                                                                    |  |  |  |  |  |

|--|

Click here to visit PubChem website for the drug

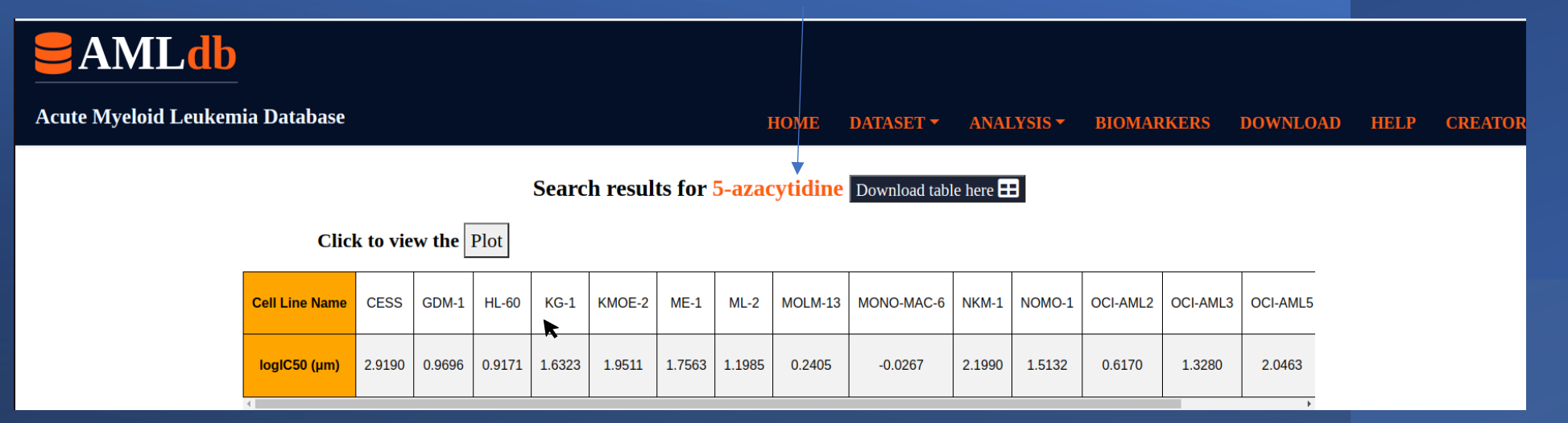

Upon clicking plot option the bar graph of logIC50 v/s Cell lines appears

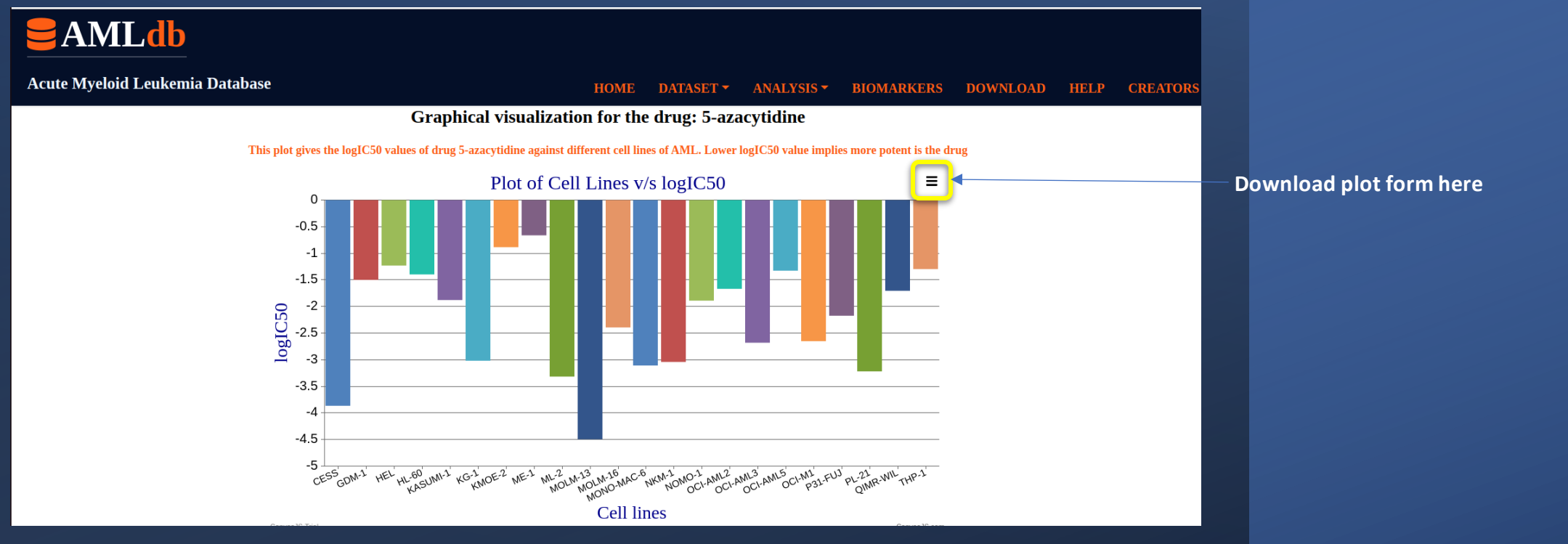

Analysis section provides you with the following options

| <b>AMLdb</b>                                                                                                    |                                                                                                    |
|----------------------------------------------------------------------------------------------------|----------------------------------------------------------------------------------------------------|
| Acute Myeloid Leukemia Database HOME DATASET -                                                                                                    | ANALYSIS - BIOMARKERS DOWNLOAD HELP CREATORS                                                                                                    |
| Welcome to AMLdb: A database for Acute My                                                                                                    | PROFILING:<br>Expression                                                                                                    |
| Acute myeloid leukemia (AML) is a rare cancer usually detected at an advanced stage. It's a disease of immature blood cel compromised DNA or compromised regulation of DNA continue to divide. Eventually, these diseased cells take over and ca months after diagnosis. Understanding how AML occurs is difficult because the disease develops silently for many years challenging. | MethylationDRUG SENSITIVITYMutational analysisinto mature blood cells with finite lifespan, cells with<br>on the body. Most patients survive just a few weeks or<br>y have severe symptoms. Therefore, studying AML is                       |
| Taking these challenges into account, we developed AMLdb as a one-stop resource for anyone seeking information on AM epigenetic dynamics in AML with special emphasis on mutations and drug sensitivity that can help to understand the etiolog personalized treatment regimens and outcomes. The data has been collected and curated manually from literature as we                 | IL. Our database provides comprehensive information on transcriptional and<br>gy of the disease, identify and validate biomarkers, classify patients and predict<br>ell as repositories and databases like GEO, DepMap, cBioPortal, GDSC and |

COSMIC.

\*Same for methylation profiling data

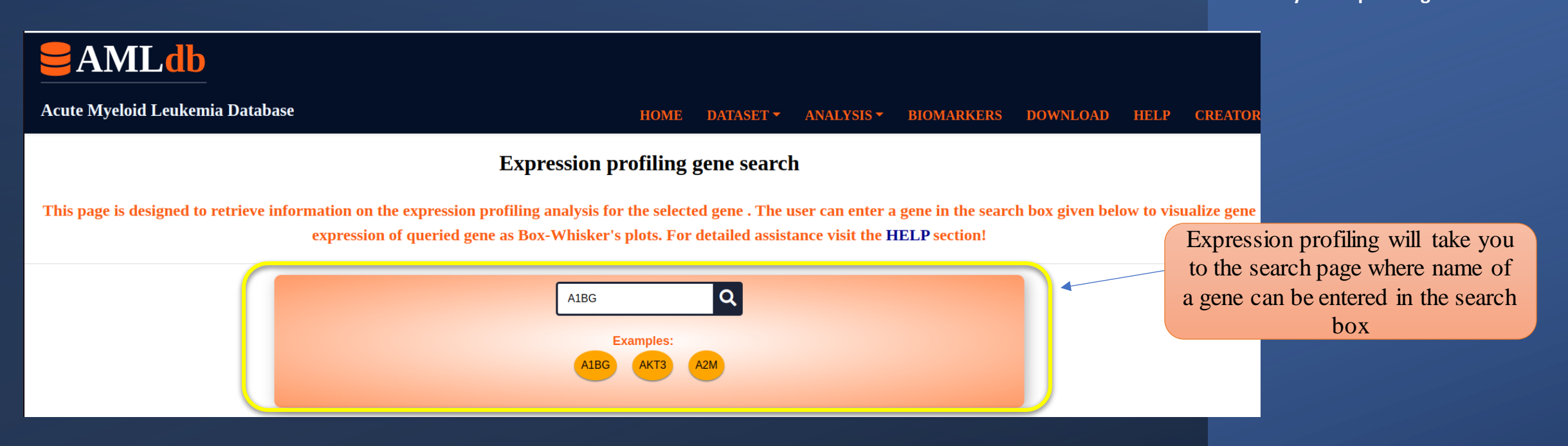

## The search results will give you the Box-Whisker plots showing mean expression values of the gene

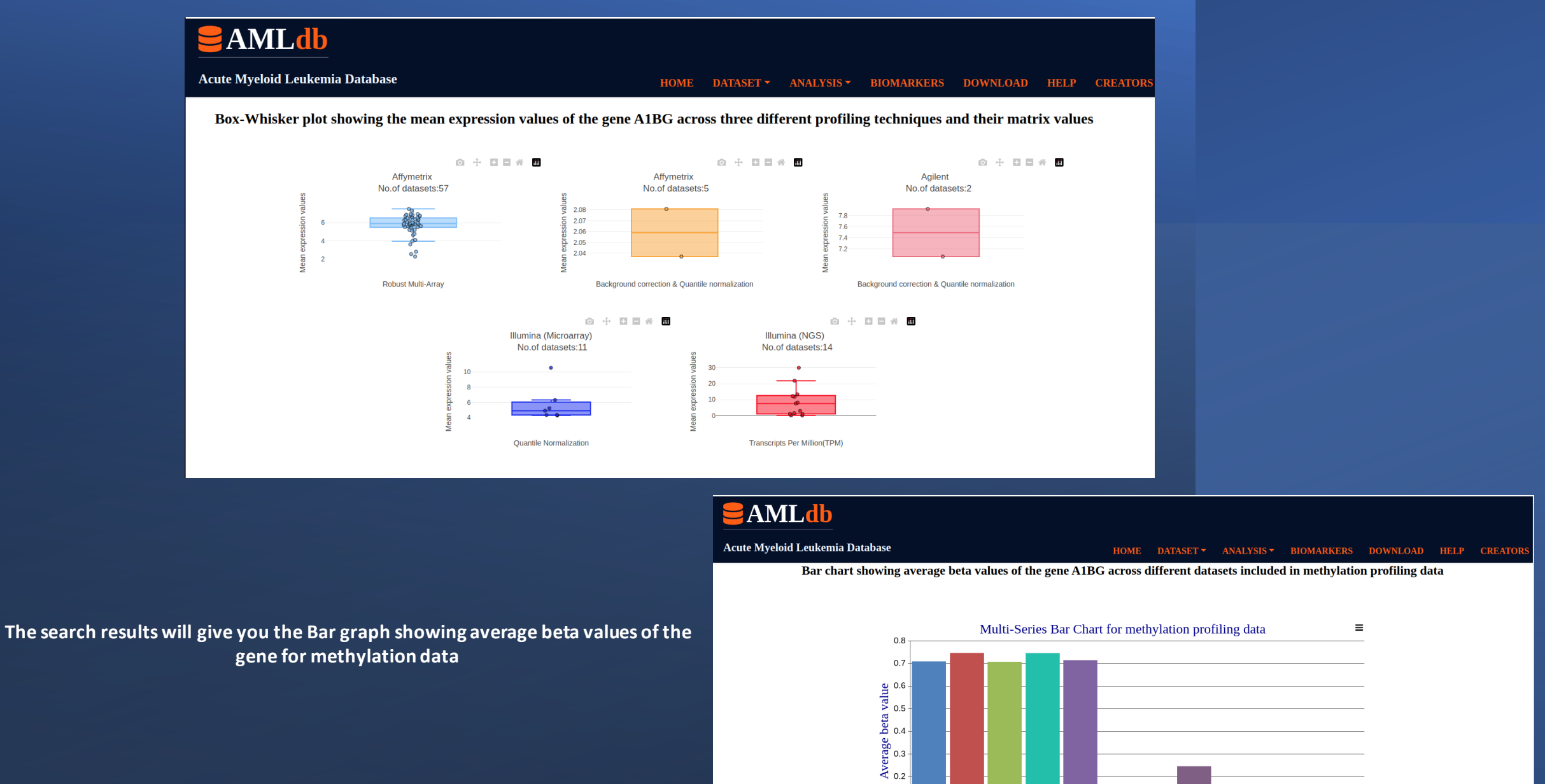

0.1

0 GSET8963

GSE80508

 $50^{8}_{\text{GSE}^{89176}_{\text{GSE}^{62298}_{\text{GSE}^{62409}_{\text{GSE}^{6409}_{\text{GSE}^{64076}_{\text{GSE}^{6409}_{\text{GSE}^{6409}_{\text{GSE}^$ 

| AMLdb                                                                                                    |                                                                                               |                                                                                                  |                                                                                                    |                                                                                     |                                                       |
|----------------------------------------------------------------------------------------------------|-----------------------------------------------------------------------------------------------|--------------------------------------------------------------------------------------------------|----------------------------------------------------------------------------------------------------|-------------------------------------------------------------------------------------|-------------------------------------------------------|
| Acute Myeloid Leukemia Database HOME DATASET -                                                                                                    | ANALYSIS - B                                                                                  | IOMARKERS                                                                                        | DOWNLOAD                                                                                                    | HELP                                                                                | CREATORS                                              |
| Welcome to AMLdb: A database for Acute My                                                                                                    | PROFILING:<br>Expression                                                                      | a!                                                                                               |                                                                                                    |                                                                                     |                                                       |
| Acute myeloid leukemia (AML) is a rare cancer usually detected at an advanced stage. It's a disease of immature blood cel<br>compromised DNA or compromised regulation of DNA continue to divide. Eventually, these diseased cells take over and ca<br>months after diagnosis. Understanding how AML occurs is difficult because the disease develops silently for many years<br>challenging.<br>Taking these challenges into account, we developed AMLdb as a one-stop resource for anyone seeking information on AMI<br>epigenetic dynamics in AML with special emphasis on mutations and drug sensitivity that can belp to understand the etiology | Methylation DRUG SENSITIVITY Mutational analysis L. Our database prov of the disease, identif | ; into mature bl<br>on the body. Mo<br>y have severe s<br>ides comprehensi<br>fy and validate bi | ood cells with finit<br>st patients survive<br>ymptoms. Therefo<br>ive information on<br>omarkers, classify | te lifespan, co<br>e just a few w<br>re, studying<br>a transcriptio<br>patients and | ells with<br>veeks or<br>AML is<br>nal and<br>predict |
| personalized treatment regimens and outcomes. The data has been collected and curated manually from literature as well COSMIC.                                                                                                    | ll as repositories and                                                                        | databases like G                                                                                 | EO, DepMap, cB                                                                                              | ioPortal, GD                                                                        | SC and                                                |
| AMLdb                                                                                                    |                                                                                               |                                                                                                  |                                                                                                    |                                                                                     |                                                       |
| Acute Myeloid Leukemia Database HOME DATASET - ANALYSIS - BIOMARKERS I                                                                                                    | DOWNLOAD HELP                                                                                 | CREATORS                                                                                         |                                                                                                    |                                                                                     |                                                       |

Drug sensitivity characterization in AML cell lines

Investigating genetic and epigenetic changes in cancer cells can provide insight into the sensitivity of those cells to certain chemicals, and can also be used as indicators of how the cells may respond to different drugs marking its sensitivity or resistance. This page has been designed to allow the user to browse and retreive information on 41 different genes that has shown a **mutation frequency**>5 in 23 AML cell lines. User can browse these information using the options provided below to understand how different cell lines respond to the tested drugs. For detailed assistance visit the **HELP** section!

Search your keyword using any of the options given below Mutational analysis will take you to the page where a Genes: States Submit -Select--Selectparticular gene and drug could GSK1904529A be selected from the Irinotecan Olaparib Rapamycin dropdown menu SN-38 Veliparib

Biomarkers section will display the following table of potential biomarkers of AML

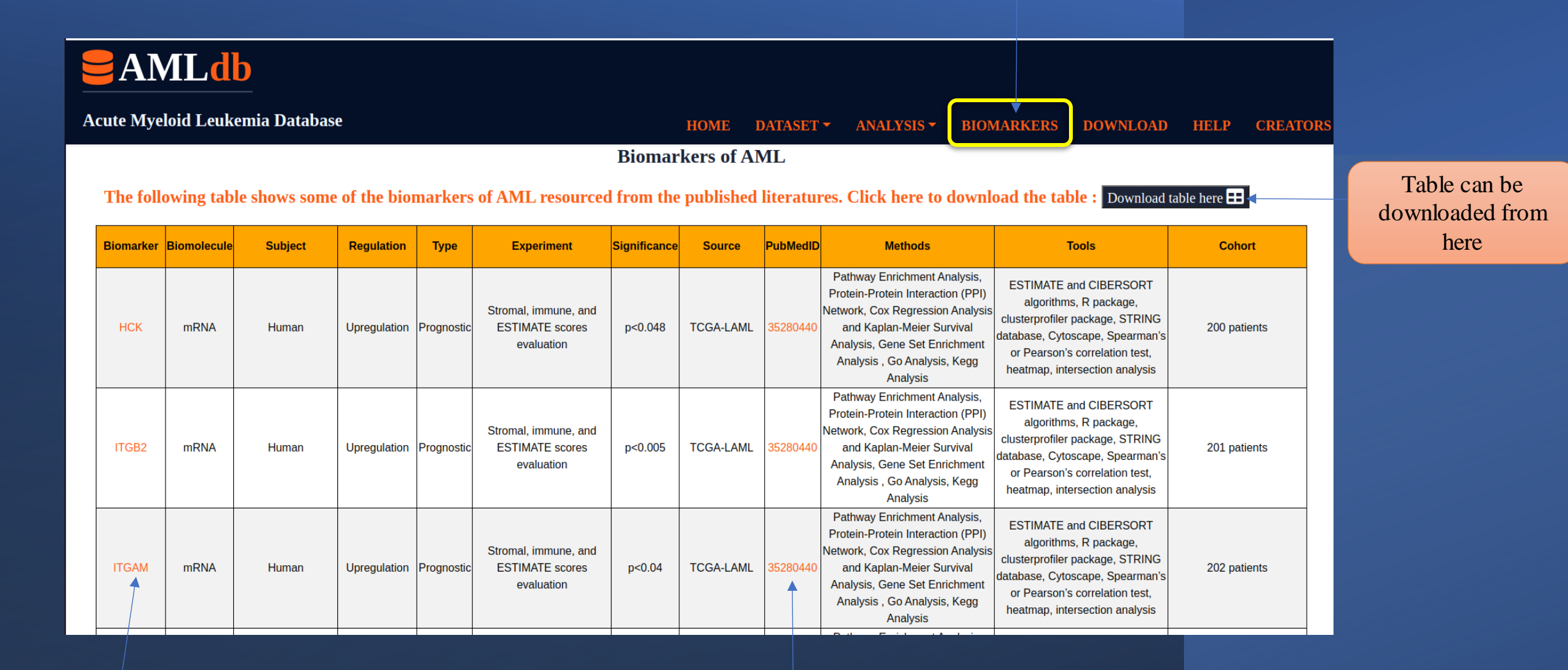

This link will take you to the Genecard webpage where information about the gene can be obtained

Click here to go the PubMed page for literature

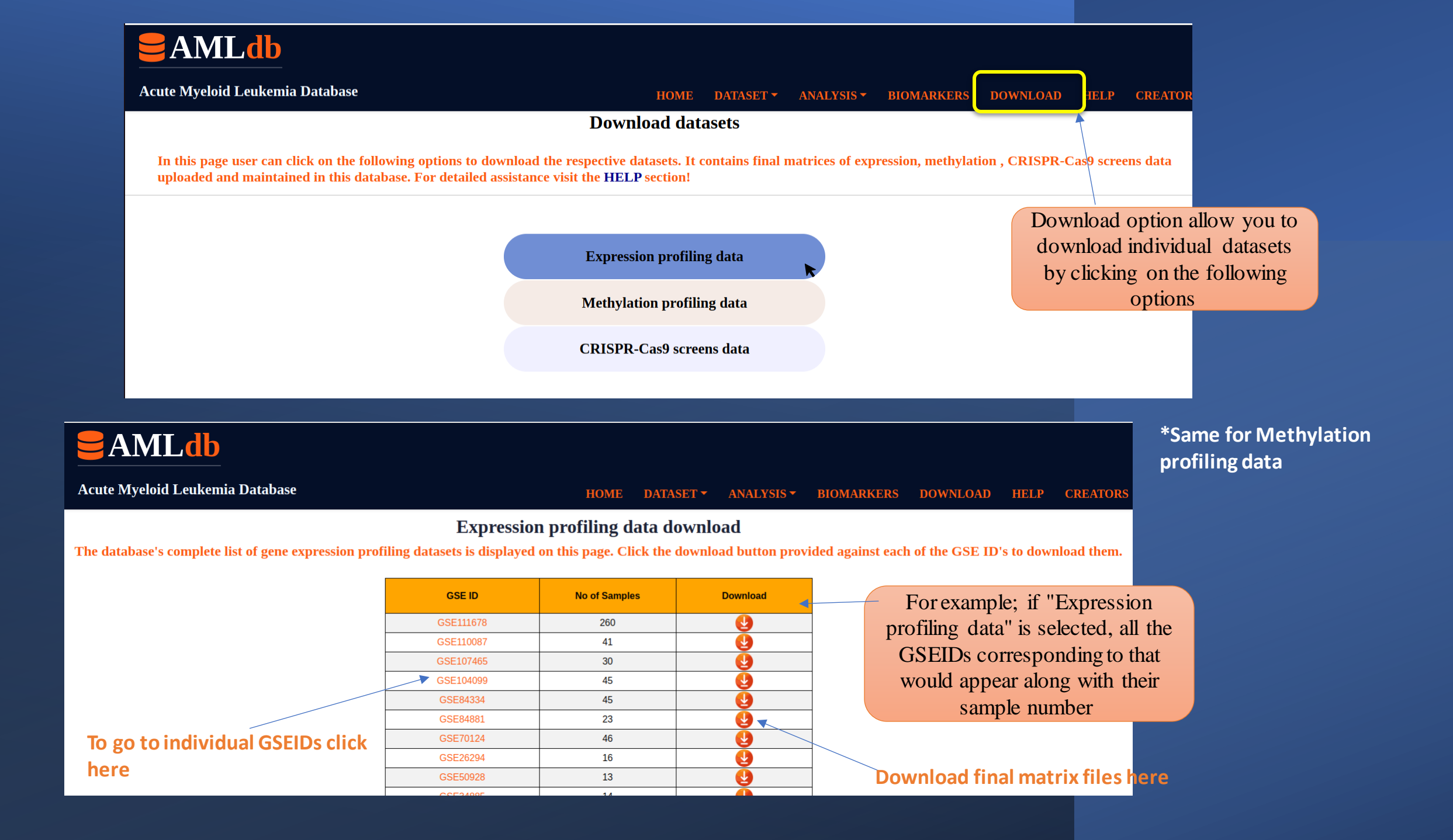

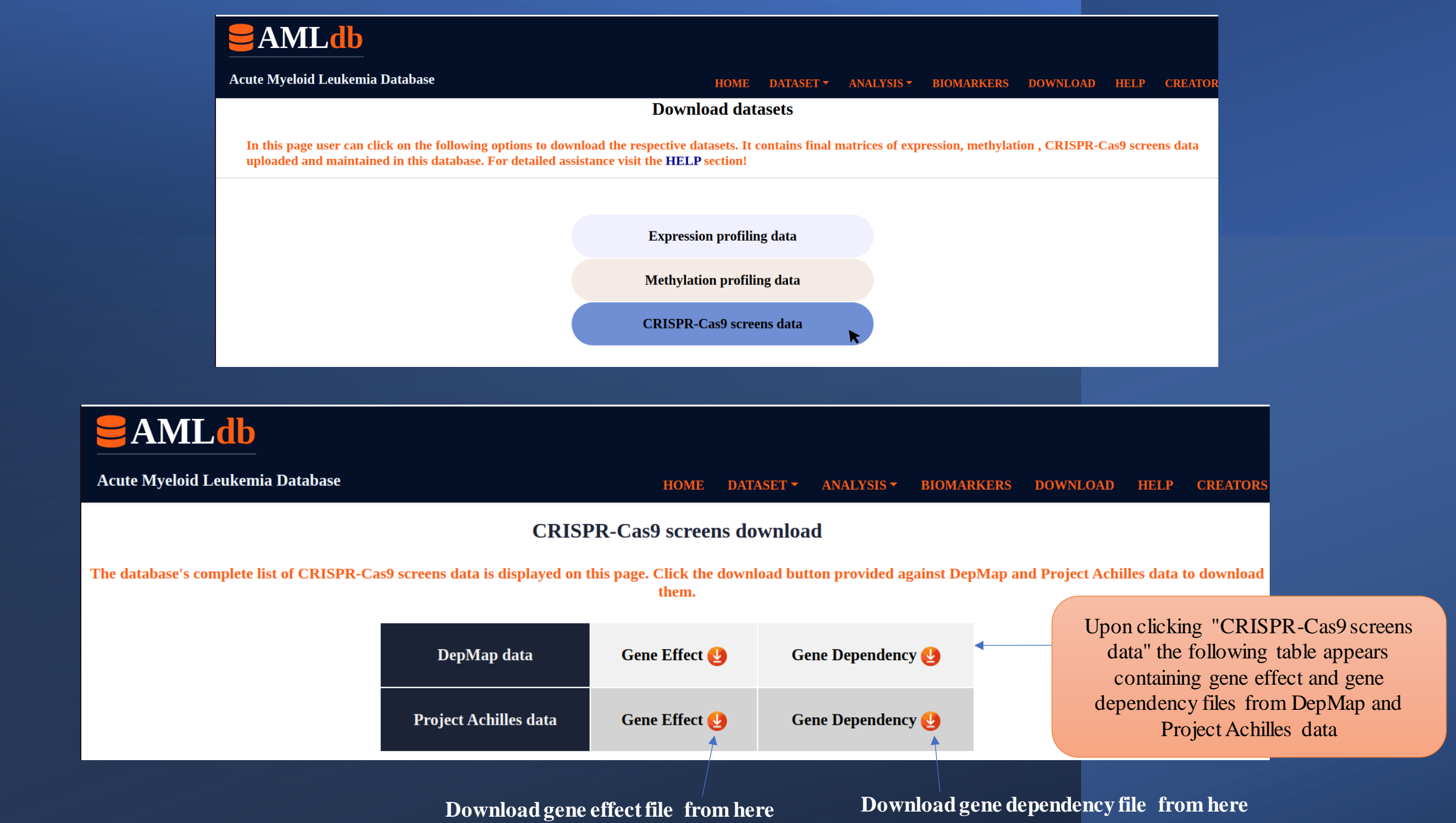

The Hep section opens a page with six options. Click on the options below to read the hidden content

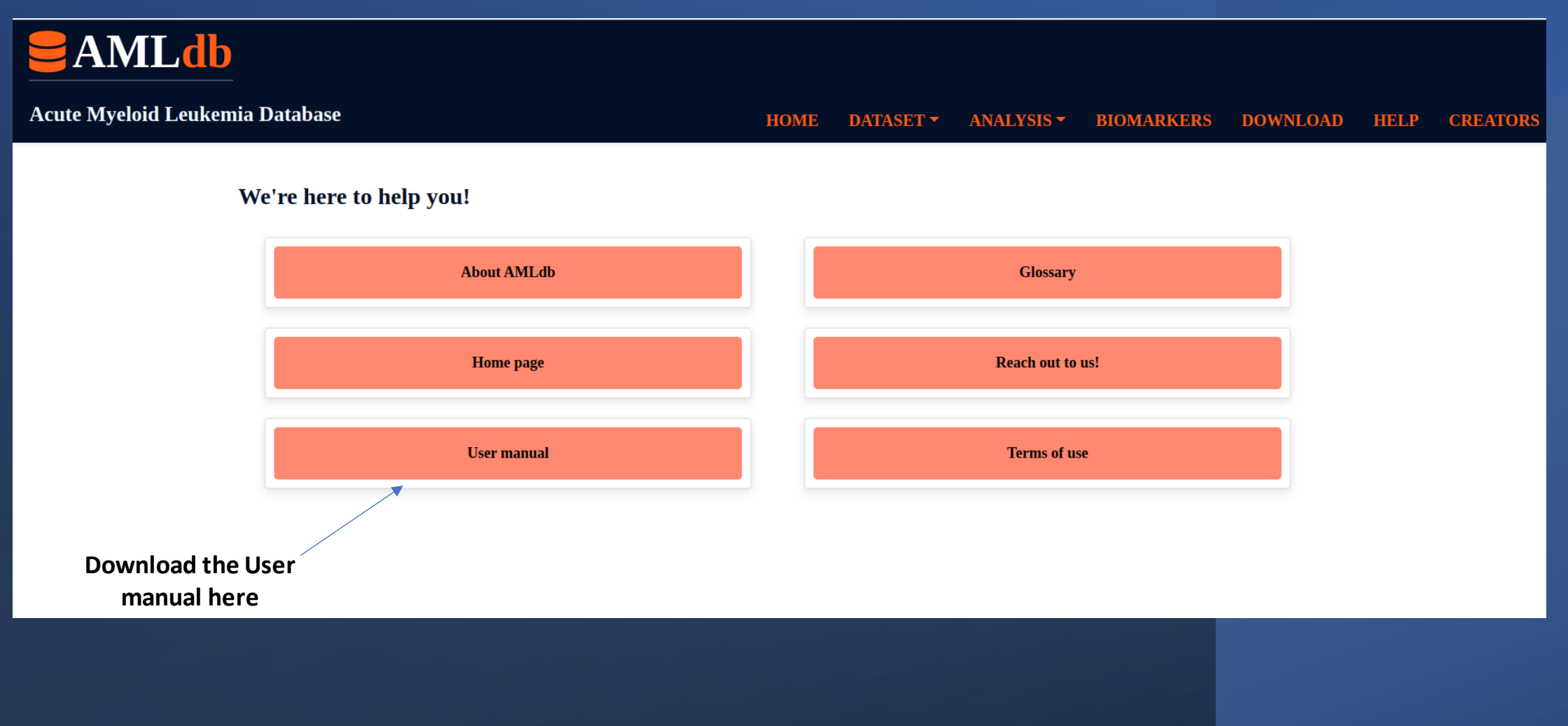